## **Creating a PowerSchool Parent/Guardian Access Account**

Open your web browser and go to https://premier.donegalsd.org
 Once there, click on the Create Account tab of the log in screen and then click on the Create Account Button.

| <b>D</b> ONEGAL<br>School District                                                                                                    | <b>D</b> ONEGAL<br>School District                                                                                                    |
|----------------------------------------------------------------------------------------------------|----------------------------------------------------------------------------------------------------|
| PowerSchool                                                                                                    | PowerSchool                                                                                                    |
| Student and Parent Sign In                                                                                                    | Student and Parent Sign In                                                                                                    |
| Sign In Create Account                                                                                                    | Sign In Create Account                                                                                                    |
| Username                                                                                                    | Create an Account                                                                                                    |
| Password Forgot Username or Password? Sign In                                                                                                    | Create a parent account that allows you to view all of your students with one account. You can also manage your account preferences. Learn more. |
| Copyright © 2005-2016 PowerSchool Group LLC and/or #a affiliate(s). Al rights reserved.<br>Al trademarks are either owned or licensed by PowerSchool Group LLC and/or #a affiliates. | Copyright © 2005-2016 PowerSchool Group LLC and/or its affiliate(s). All rights reserved.                                                        |

2. When the **Create Parent Account** screen opens, complete all fields at the top of the screen. The username and password you enter here will be the username and password that you will use from this point forward to login to PowerSchool. Create a username (email address recommended) and password that you will be able to easily remember, but is also secure.

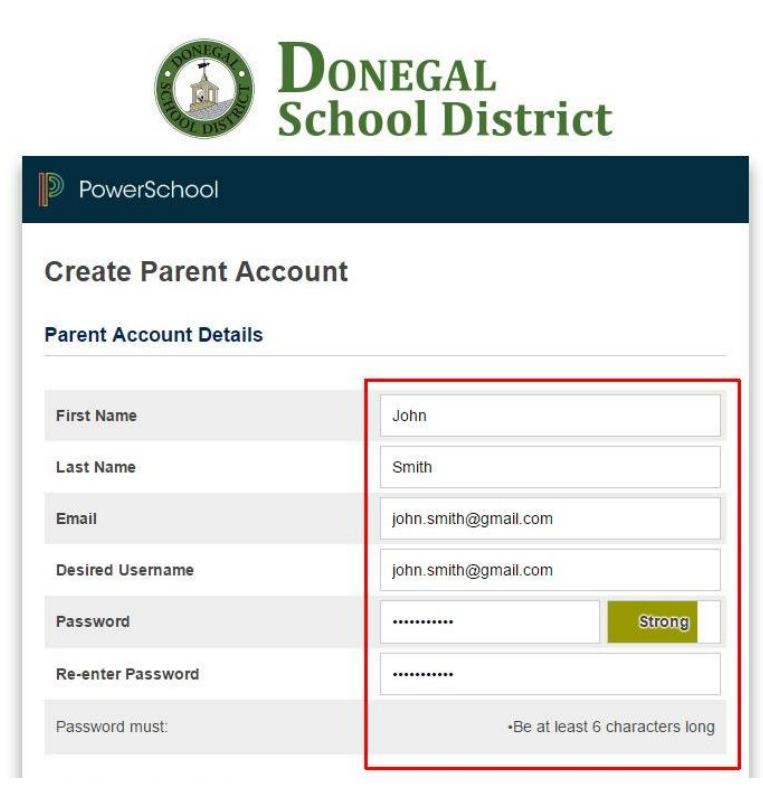

3. Using the credentials that you received on your PowerSchool Parents letter(s), enter the Student Name, Access ID, and Access Password exactly as they appear at the bottom of the letter and choose your Relationship to the student from the drop-down list. Add additional student information as appropriate from each of your PowerSchool parent letters. You may enter up to 7 students on this screen. If you have more than 7 students enrolled in our schools, you can add addition students using the instructions found at: http://www2.donegalsd.org/powerschool/addingstudents.pdf

| Enter the Access ID, Access Passy<br>your Parent Account | vord, and Relationship | for each student you wish to add to                                                                                                    |                                                                                                    |
|----------------------------------------------------------|------------------------|----------------------------------------------------------------------------------------------------|----------------------------------------------------------------------------------------------------|
| 1                                                        |                        |                                                                                                    |                                                                                                    |
| Student Name                                             | Sam Smit               | h                                                                                                    |                                                                                                    |
| Access ID                                                | Smith560               |                                                                                                    |                                                                                                    |
| Access Password                                          |                        |                                                                                                    |                                                                                                    |
| Relationship                                             | Father                 | ×                                                                                                    |                                                                                                    |
| 2                                                        |                        |                                                                                                    |                                                                                                    |
| Student Name                                             |                        |                                                                                                    |                                                                                                    |
| Access ID                                                |                        | Donegal High School                                                                                                    | G                                                                                                    |
| Access Password                                          |                        | Telephone: 717-653-1871                                                                                                    | ×                                                                                                    |
| Student Name: Sam                                        | Smith                  | Dear Parents:<br>Donegal High School parents have on-demand access to their<br>via the district's PowerSchool portal. To make use of this syste<br>the Internet and a web browser.<br>Parents/Guardians new to PowerSchool must first create a Pa<br>access to the PowerSchool portal. Step-by-step instructions to<br>be found here: http://www2.donegalsd.org/powerschool<br>Parents/Guardians who have already created a Parent Access<br>their evision accruot if hei/she have of been adried in a roler y | child's grades and attendance info<br>m, all that is required is a connecti<br>rent Access Account prior to gair<br>r creating the Parent Access Acco<br>Account will need to add their chi-<br>ac instructions for adding a child                                    |
| Access Password: AF                                      | 236B03                 | existing Parent Access Account can be viewed at: http://www<br>Parents/Guardians who have previously created a Parent Account<br>all eligible students to the account can go directly to the Power                                                                                                    | 2.donegalsd.org/powerschool<br>ess Account and have already ass<br>School portal and log in.                                                                                                    |
|                                                          |                        | The PowerSchool Portal login page is located here:<br>https://premier.donegalsd.org<br>You must log in to the portal using the Parent Access Acc<br>cess ID and Access Password found at the bottom of th<br>the letter are used to associate your student with your<br>gh video is posted at http://www2.donegalsd.org                                                                                                    | ount credentials you created, no<br>is letter. The credentials at the I<br>Parent Access Account.<br>g/powerschool<br>av also be able to help you in the                                                                                                    |
|                                                          |                        | rease your way through the system. Your son m<br>nue username and password has bee<br>grading and attendance informat<br>the boh<br>PowerSch<br>School.<br>I hope you will take a<br>increase communication<br>Sincerely,<br>John Felix                                                                                                    | wy wiso be able to help you in the i<br>ion created for each student. The<br>ion regarding Aaron Smith are int<br>ocidate you to your child in the<br>each student you have attending th<br>a believe it to be an excellent tool t<br>able stakeholders, our parents. |

4. IMPORTANT: Once you have completed the form, scroll down to the bottom of the page and click on the Enter button.

| Access ID       |        |     |
|-----------------|--------|-----|
| Access Password |        |     |
| Relationship    | Choose | ,   |
|                 |        | Ent |

5. After the information has been successfully submitted, you will be returned to the PowerSchool login screen where you will enter the username and password you created in step 3. Click on the **Sign In** button to enter the PowerSchool portal.

| <b>DONEGAL</b><br>School District |                                           |                                                                    |  |  |
|-----------------------------------|-------------------------------------------|--------------------------------------------------------------------|--|--|
| Powe                              | erSchool                                  |                                                                    |  |  |
| Studer                            | nt and Pare                               | ent Sign In                                                        |  |  |
| Sign In                           | Create Account                            |                                                                    |  |  |
| Congratulati<br>Password to       | ons! Your new Pare<br>start using your ne | nt Account has been created. Enter your Username and<br>w account. |  |  |
| Username                          |                                           | john.smith@gmail.com                                               |  |  |
| Password                          |                                           | ······                                                             |  |  |
|                                   |                                           | Forgot Username or Password?                                       |  |  |
|                                   |                                           | Sign In                                                            |  |  |
| Conviright @ 200                  | 5 2016 DowerSchool Gro                    | -                                                                  |  |  |

All trademarks are either owned or licensed by PowerSchool Group LLC and/or its affiliates.

6. Once logged in, you will see Grades and Attendance information pertaining to your student. If you linked more than one student to your account, you will see the students' names on the upper left side of the screen. Click on the name of the student to view his/her information.